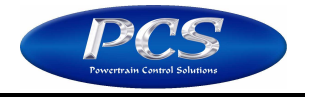

The D200 software must be installed on the computer to perform a firmware upgrade. If you are upgrading to newer software and firmware, install the new software first then perform the firmware upgrade procedure.

- 1. Turn on power to the D200.
- 2. Connect the D200 to the computer using the USB cable.
- 3. Open the D200 software.
- 4. Click Yes when it asks if you want to open a calibration.

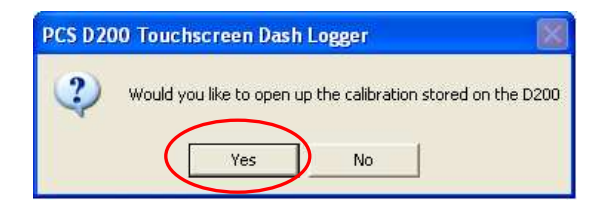

5. From the top tool bar, select communications then Firmware Upgrade Now.

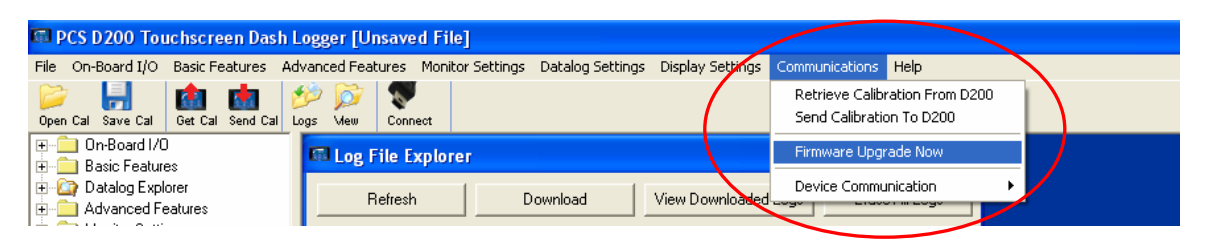

6. Select Firmware Upgrade D200 from the new window that opens.

| 📾 Firmware L                     | pgrade |                                           | × |
|----------------------------------|--------|-------------------------------------------|---|
|                                  |        |                                           |   |
|                                  |        |                                           | J |
| Bytes Uploaded:                  | 0      | Firmware Upgrade D20                      | 0 |
| Transfer Rate:<br>(bytes/second) | 0      | Attempt To Fix Failed<br>Firmware Upgrade |   |

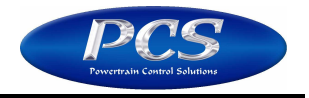

- 7. A Windows explorer window will open. Find the latest firmware, typically labeled Firmware 1\_4\_8.pbin. The numbers in the filename will increase as new firmware is released. Choose the file with the highest number if more than one is found to ensure the latest firmware is chosen. For example, Firmware 1\_6\_8.pbin is newer than Firmware 1\_5\_8.pbin. The default path for the firmware folder is C:\Program Files\PCS\D200\Firmware. Select the file and click open.
- 8. The firmware upgrade process will begin.
- 9. During the upgrade process, a status bar will indicate the progress. When it is complete a message box will appear indicating the firmware upgrade process was successful. Click OK to clear this box.

| Firmware Upgrade                                                                                                    |                                                                             |
|----------------------------------------------------------------------------------------------------|-----------------------------------------------------------------------------|
| Firmware upgrade flags set. (W)<br>Informing D200 of firmware upgrade complete. (B)<br>Setting D200 into firmware upgrade mode complete. (G)<br>Verified D200 is ready for firmware upgrade. (?)<br>Firmware programming complete.<br>Cleared firmware upgrade flags successfully.<br>D200 returned to normal operation.<br>Firmware Upgrade Complete! | PCS D200 Touchscreen Dash Logger X<br>Firmware upgrade was successful<br>OK |
| Bytes Uploaded: 358,400<br>Transfer Rate: 15,879.04<br>(bytes/second) Attempt<br>Firmware                                                                                                    | Jpgrade D200<br>To Fix Failed<br>re Upgrade                                 |

This concludes the firmware upgrade procedure. For further questions or information, please contact Powertrain Control Solutions Technical Support.